# Guia para acessar o Portal do Aluno UNEMAT

A PROEG e a DATI apresentam o **PORTAL DO ALUNO**, o acadêmico deve abrir o navegador de i n t e r n e t e d i g i t a r o e n d e r e ç o <u>academico.unemat.br/portal</u> na barra de endereços. Após o acesso, será solicitado um login e senha, lembrando que o login será seu cpf (sem pontos ou traços), conforme imagem abaixo.

| Login:            | 83029192091 |  |  |
|-------------------|-------------|--|--|
| Senha:            | 8           |  |  |
| uportexounemat.pr |             |  |  |

## ►►►►►►►►►►

Para o primeiro acesso, a senha do usuário será os 4 últimos dígitos do CPF + data de nascimento (sem barras). O login será sempre o mesmo, ou seja, o CPF do usuário.

Após o preenchimento e validação dos dados, o aluno é direcionado à tela de serviços disponíveis. Esta tela exibiráas seguintes opções:

| Agenda Consulta Frequências Notas<br>pessoal acadêmica | as |
|--------------------------------------------------------|----|

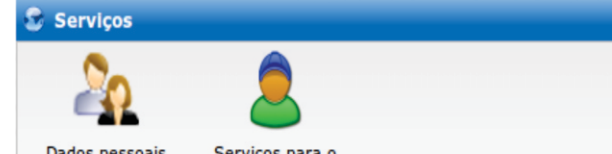

| Início:* 05/3<br>Fim:* 09/3 | 11/2012 |      |  |
|-----------------------------|---------|------|--|
| Fim:* 09/:                  | 11/2012 |      |  |
|                             | 102012  |      |  |
|                             |         | <br> |  |

Nesse exemplo, serão apresentados os compromissos acadêmicos no intervalo entre 05/11 a 09/11, mas nada impede que este intervalo seja maior. O aluno poderáfazer essa mesma verificação com intervalos mensais ou até mesmo anuais.

Após inserir o intervalo desejado, o aluno deveráclicar no botão "Visualizar a agenda pessoal".

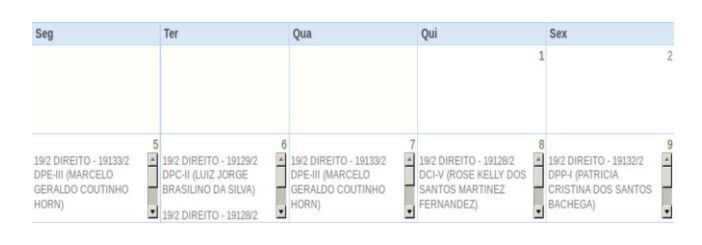

#### 2 – Consulta Acadêmica:

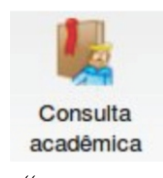

A função "Consulta Acadêmica" oferece ao discente um acesso rápido ao seu histórico escolar, atividades complementares, aproveitamentos e proficiências cadastradas no sistema.

#### Exemplo de registro de aula no dia 17/08:

Universidade do Estado de Mato Grosso

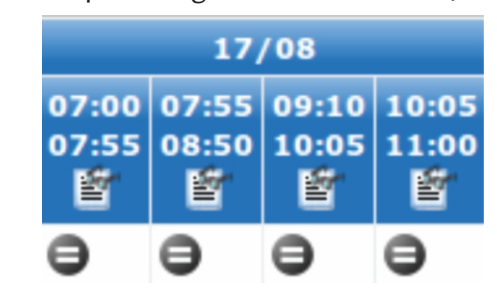

=Botão para visualizar conteúdo ministrado.

Registro de frequência com as seguintes situações:

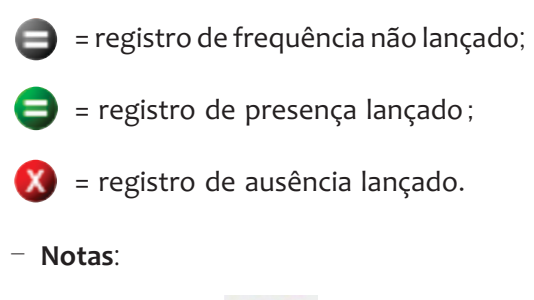

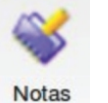

Nessa função o acadêmico poderá consultar as notas registradas nas disciplinas correntes ou de períodos anteriores, além de possibilitar o acesso ao plano de ensino das disciplinas.

#### 5 – Dados Pessoais:

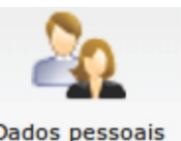

Dados pessoais Serviços para o aluno

Vejamos cada uma das opções:

1 – Agenda pessoal:

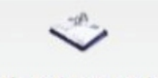

Agenda pessoal

Ao clicar no ícone "Agenda Pessoal", o aluno será questionado sobre o intervalo de datas que deseja verificar a sua agenda (aulas programadas, feriados, etc.). 3 - Frequ ê ncias:

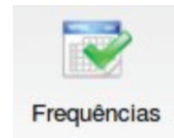

Através dessa consulta, o aluno poderá verificar as frequências registradas pelo professor e ter conhecimento do assunto que foi tratado em aula, por meio do ícone localizado abaixo do horário de cada aula. -----

Por meio dessa função é possível que o acadêmico altere os dados pessoais, endereço e contato, bem como a sua senha de acesso.

### **IMPORTANTE**

Após o primeiro acesso, é importante que o acadêmico troque a sua senha por meio da função DADOS PESSOAIS, garantindo a sua segurança e a privacidade das informações. Lembre-se: o login e a senha são dados necessá rios para acesso ao Portal do Aluno, e é de total responsabilidade do acadêmico o sigilo dessas informações.

Obs: Em caso de dúvidas, entre em contato através do endereço <u>http://atendimento.unemat.br</u>

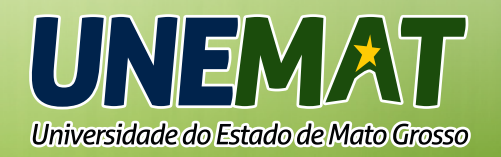